# 9.2 Reclassifying a Position with a New Job Code

**Purpose**: Use this document as a reference for reclassifying a position with a new job code in ctcLink.

Audience: HR Specialists and HR Administrators.

You must have at least one of these local college managed security roles:

- ZC HR Employee Maintenance
- ZD FWL HCM View Pay
- ZD HR Central Config VW
- ZD HR Admin View Job Data
- ZD Benefits Employee Data Inq
- ZD HR Employee Maintenance VW
- ZD HR Limited Person Job Info
- ZZ HR Employee Maintenance
- ZZ SS Workforce Administrator
- ZZ FWL HCM Pay Process

If you need assistance with the above security roles, please contact your local college supervisor or IT Admin to request role access.

Important: Position data MUST be kept accurate and in sync with Job Code and Salary Admin Plans. It is important to modify the pages in proper order to keep the data in sync. Modify the position data first, and then the employee record.

## **Reclassifying a Position with a New Job Code**

## Verifying an Employee's Job Record

#### Navigation: NavBar > Navigator > Workforce Administration > Job Information > Job Data

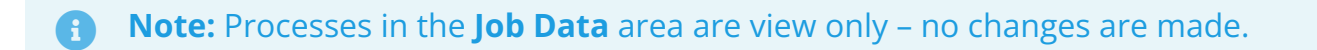

- 1. The **Job Data** search page displays.
- 2. Enter the **Empl ID** in the **Search Criteria** section.
- 3. Select the **Search** button.
- 4. Select the appropriate **Empl Record** from the **Search Results** section.

| Job Data<br>Enter any information you hav<br>Find an Existing Value<br>Search Criteria | e and click Search. Leave fields blank for a list of all values. |
|----------------------------------------------------------------------------------------|------------------------------------------------------------------|
| Empl ID                                                                                | begins with 💟 101000000 🗙                                        |
| Empl Record                                                                            | =                                                                |
| Name                                                                                   | begins with                                                      |
| Last Name                                                                              | begins with                                                      |
| Second Last Name                                                                       | begins with                                                      |
| Alternate Character Name                                                               | begins with                                                      |
| Middle Name                                                                            | begins with                                                      |
| □ Include History □ Corre                                                              | ect History 🗌 Case Sensitive                                     |
| Search Clear Ba                                                                        | sic Search 🖉 Save Search Criteria                                |

- 5. The **Job Data** page displays.
- 6. In the **Work Location** tab, make note of the position number.

|                         |                   |                 |              |              |          |              |                  |              |   | New |
|-------------------------|-------------------|-----------------|--------------|--------------|----------|--------------|------------------|--------------|---|-----|
| Work Location Job Info  | rmation Job Labor | Payroll         | Salary Plan  | Compensa     | ion      | CTC Job Data | CTC Earnings     | Distribution |   |     |
| P                       |                   |                 | Empl ID      | 101000000    |          |              |                  |              |   |     |
| Employee                |                   |                 | Empl Record  | 0            |          |              |                  |              |   |     |
| Work Location Details ⑦ |                   |                 |              |              |          | c            | <b>λ</b> I H - ≪ | 1 of 2 💌     | ۲ | H   |
| *Effective Date         | 01/01/2018        |                 |              |              |          |              | Go To I          | Row          | + | -   |
| Effective Sequence      | 1                 |                 |              | *Action      | Data Cha | nge          |                  | ~            |   |     |
| HR Statu                | Active            |                 |              | Reason       | Absence  | Enrollment   |                  | ~            |   |     |
| Payroll Statu           | Active            |                 | -1           | ob Indicator | Secondar | y Job        |                  | ~            |   |     |
| Position Number         | r Q               |                 |              |              |          |              | Current          |              |   |     |
|                         | Override Pos      | ition Data      |              |              |          |              |                  |              |   |     |
| Position Entry Date     |                   |                 |              |              |          |              |                  |              |   |     |
| "Regulatory Region      | USA Q             | nt Record<br>Un | nited States |              |          |              |                  |              |   |     |
| Company                 | 170               | w               | A STATE COMM | COLL DIST 17 |          |              |                  |              |   |     |

- 7. Select the **Job Information** tab.
- 8. The **Job Information** page displays.
- 9. Make note of the job code attached to the employee.

|                           |                 |                   |              |               |                    |           |                  | New W |
|---------------------------|-----------------|-------------------|--------------|---------------|--------------------|-----------|------------------|-------|
| Work Location Job Infor   | mation Job Labo | r <u>P</u> ayroll | Salary Plan  | Compensation  | CTC Job Data       | CTC Earni | ngs Distribution |       |
| (                         |                 |                   | Empl ID      | 101000000     |                    |           |                  |       |
| Employee                  |                 |                   | Empl Record  | 0             |                    |           |                  |       |
| Job Information Details ③ |                 |                   |              |               |                    | Q         | 4 1 of 2 🗹       |       |
| Effective Date            | 01/01/2018      |                   |              |               |                    |           | Go To Row        |       |
| Effective Sequence        | 1               |                   |              | Action        | Data Change        |           |                  |       |
| HR Status                 | Active          |                   |              | Reason        | Absence Enrollment |           |                  |       |
| Payroll Status            | Active          |                   |              | Job Indicator | Secondary Job      |           |                  |       |
| *Job Code                 | 440003          | Q                 | NON INSTRU   |               | /55                |           | Current          |       |
| Entry Date                | 09/27/2012      | Ē                 | NON-INSTRU   | C ACAD EMPLOT | EE                 |           |                  |       |
| Supervisor Level          |                 | Q,                |              |               |                    |           |                  |       |
| Supervisor ID             | 101004908       | Q                 | Noelle Smith |               |                    |           |                  |       |
| Reports To                |                 | Q                 |              |               |                    |           |                  |       |
| *Regular/Temporary        | Temporary       | ~                 | °Full/Pa     | Irt Part-Time | $\checkmark$       |           |                  |       |
| E                         |                 | 5                 | +645 6       | a             |                    |           |                  |       |

10. The process to verify an employee's job record is now complete.

## Updating Position Data

# Navigation: NavBar > Navigator > Organization Development > Position Management > Maintain Positions/Budgets > Add/Update Position Info

- 1. The Add/Update Position Info search page displays.
- 2. Enter the position number noted from step 4 in the **Position Number** field.
- 3. Select the **Search** button.

| Add/Update Position In<br>Enter any information you have a | nfo<br>and click Search. Leave fields blank for a lis | t of all values. |
|------------------------------------------------------------|-------------------------------------------------------|------------------|
| Find an Existing Value                                     | Add a New Value                                       |                  |
| Search Criteria                                            |                                                       |                  |
| Position Number                                            | begins with                                           |                  |
| Description                                                | begins with                                           |                  |
| Position Status                                            | =                                                     | ~                |
| Business Unit                                              | begins with                                           | Q                |
| Department                                                 | begins with                                           | Q                |
| Job Code                                                   | begins with                                           | Q                |
| Reports To Position Number                                 | begins with                                           |                  |
| □Include History □Correct                                  | History Case Sensitive                                |                  |
| Search Clear Basic                                         | Search 📓 Save Search Criteria                         |                  |

- 4. The Add/Update Position Info page displays.
- 5. Select the **Add a New Row** button.
- 6. The **Effective Date** will default to today's date, change if necessary.
- 7. Select the Reason lookup icon and select JRC (Job Re-Classification).
- 8. Select the **Job Code** lookup icon and select a new job code.
- 9. Select the **Reg/Temp** drop-down menu and select the appropriate option.
- 10. The **Title and Short Titles** fields will auto-populate based on the Job Code selected in step 12.

| Job Information             |                             | Add/Update                | Position In     | fo           |                               |
|-----------------------------|-----------------------------|---------------------------|-----------------|--------------|-------------------------------|
| Description Specific Inform | ation Budget and Incumbents |                           |                 |              | New Wit                       |
| osition Information         |                             |                           |                 | Q,   14 - 4  | 1 of 1                        |
| Position Number             | 00001003                    |                           |                 |              | + -                           |
| Headcount Status            | Filled                      | Current Head Cour         | nt 1 o          | ut of 1      |                               |
| *Effective Date             | þ1/01/1901 🗰                |                           | *Status         | Active 🗸     |                               |
| Reason                      | Q, Conversion               |                           | Action Date     | 08/20/2015   |                               |
| "Position Status            | Approved 💌                  | Status Date 08/20/2015    | ]               | Key Position |                               |
| Job Information             |                             |                           |                 |              |                               |
| *Business Unit              | HR170 Q Commu               | unity Colleges of Spokane |                 |              |                               |
| Job Code                    | 00592E Q MEDIA              | MAINTENANCE TECH I        |                 |              |                               |
| *Reg/Temp                   | Regular 🕑                   |                           | *Full/Part Time | Full-Time    | ¥                             |
| *Regular Shift              | Not Applicable              |                           | Union Code      | WF Q WA F    | ederation of State Employe    |
| Title                       | MEDIA MAINTENANCE TECH I    |                           | Short Title     | MEDIA TECH   | Detailed Position Description |

- 11. Select the **Specific Information** tab.
- 12. **Note:** make any other selections to field data as needed in the Work Location and Salary Plan Information sections. Refer to QRG <u>Copying and Creating Positions</u>.
- 13. The **Specific Information** page displays.
- 14. Enter the **Max Head Count** for the position, if necessary.
- 15. Ensure the **Update Incumbents** checkbox is selected.
- 16. Ensure the **Budgeted Positions** checkbox is selected.
- 17. Select the **Save** button.

| Description Specific Information                                                          | Budget and Incumbents    |   |                                                                                                    | Nev             |
|-------------------------------------------------------------------------------------------|--------------------------|---|----------------------------------------------------------------------------------------------------|-----------------|
| Position Numb<br>Headcount State                                                          | er 00001003<br>us Filled |   | Current Head Count 1 out of 1                                                                                                    |                 |
| Specific Information                                                                      |                          |   | Q,                                                                                                    | I View All      |
| Effective Date                                                                            | 06/11/2019               |   | Status Active                                                                                                    |                 |
| Max Head Count<br>Mail Drop ID<br>Work Phone<br>Health Certificate<br>Signature Authority |                          | Y | Incumbents  Update Incumbents  Include Salary PlanGn Force Update for Title of UBudgeted Position Confidential Position Job Sharing Permitted Available for Telework | sde<br>Changes  |
| Save Return to Search Notify                                                              | (                        |   | Add Update/Display Include History                                                                                                    | Correct History |

- 18. A confirmation message displays.
- 19. Select the **OK** button.

| /2010 | Warning The Reports To position has not been entered. (1000,144)                                                                                                    |
|-------|----------------------------------------------------------------------------------------------------|
| 12010 | Reports To is blank.                                                                                                    |
| J     | Enter a Reports To position number, or leave as is. The Reports To field is used to generate organizational reports in Position Management. The first position in the hierarchy should be entered and saved as a blank, and then changed in Correction mode to report to itself. |
|       | Cancel                                                                                                    |
|       | Budgeted Position                                                                                                    |

- 20. The Add/Update Position Info page displays.
- 21. Select the **Budgets and Incumbents** tab.
- 22. The **Budget and Incumbents** page displays.
- 23. **Note**: If the effective date is in the future, the incumbent position data will not be overridden until the future date.
- 24. Select the **Job Data** link to go back to the current incumbent.

|                                         | Posi<br>Head   | tion Number<br>count Status | 00001003<br>Filled      |                    |                           | Curre                     | ent Head Count                                | 1                                 | out of                           |
|-----------------------------------------|----------------|-----------------------------|-------------------------|--------------------|---------------------------|---------------------------|-----------------------------------------------|-----------------------------------|----------------------------------|
| arrent Budg                             | get            |                             |                         |                    |                           |                           |                                               |                                   |                                  |
| He                                      | ad Count       | 0                           | Current Bud             | last FTE 0.00      | Amount                    | 0.000                     |                                               |                                   |                                  |
| rent Incum                              | ibents         |                             |                         | get 1 0.00         |                           | 0.000-                    |                                               |                                   |                                  |
| rent Incum<br>J Q<br>pl ID              | Empl<br>Record | Full/Part                   | Stnd<br>Hrs/Wk          | Name               | Effective Date            | Action                    | Action Reason                                 | Override<br>Position<br>Data      | 1-1 of 1                         |
| Irrent Incum<br>C<br>Mpi ID<br>11001431 | Empl<br>Record | Full/Part<br>Full-Time      | Stnd<br>Hrs/Wk<br>40.00 | Name<br>Wyatt Webb | Effective Date 07/01/2018 | Action<br>Pay Rate Change | Action Reason<br>Cost-of Living<br>Adjustment | Override<br>Position<br>Data<br>Y | 1-1 of 1<br>Job Data<br>Job Data |

- 25. The Job Data page displays.26. On the Job Information tab, verify the Job Code has changed.
- 27. Select the **OK** button.

| Work Location   | Job Infor     | mation     | Job <u>L</u> abor | <u>P</u> ayroll | <u>5</u> |
|-----------------|---------------|------------|-------------------|-----------------|----------|
| Employee        |               |            |                   |                 |          |
| Job Information | Details ⑦     |            |                   |                 |          |
| Ef              | fective Date  | 07/01/2018 | 2                 |                 |          |
| Effectiv        | e Sequence    | 0          |                   |                 |          |
|                 | HR Status     | Active     |                   |                 |          |
| Pa              | ayroll Status | Active     |                   |                 |          |
|                 |               |            |                   |                 |          |
|                 | *Job Code     | 00592E     |                   | Q               |          |
|                 | Entry Date    | 05/06/2010 | 0                 |                 |          |

28. The process to reclassify a position with a new job code is now complete.

29. End of procedure.